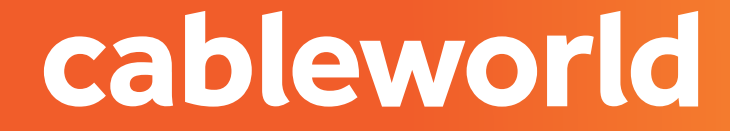

### fibra

# ROUTER FIBRA AC OPTIXSTAR EG8147X6

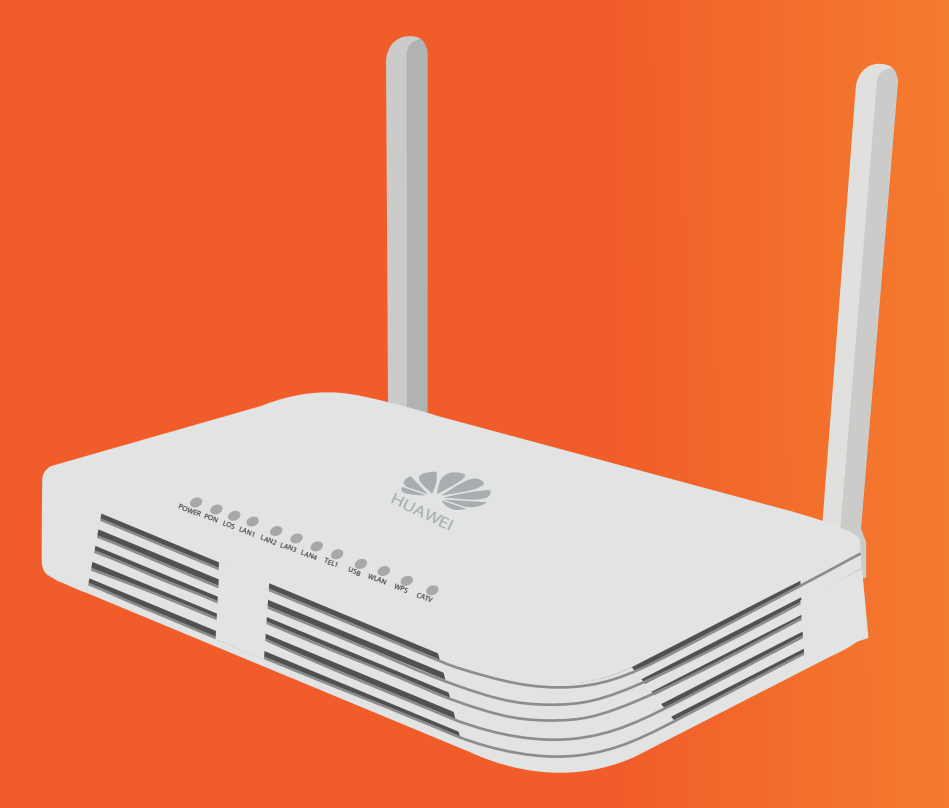

fibra

## 1. ACCEDER AL PANEL DE CONFIGURACIÓN

| User Name : |        |  |
|-------------|--------|--|
| Password :  |        |  |
|             | Log In |  |
|             |        |  |
|             |        |  |
|             |        |  |

Acceda a la interfaz web de administración del equipo introduciendo la siguiente dirección IP en su navegador:

Zonas de Elda, San Vicente, Sax, Petrer, Murcia, Monóvar, Sant Joan y Mutxamel. http://192.168.18.1/ Usuario: Epuser Contraseña: userEp

Zonas de Novelda, Elche, Aspe, Agost y Monforte: http://192.168.100.1/ Usuario: root Contraseña: adminHW

## 2. CAMBIAR PARAMETROS DE LA RED WIFI

| ~                            |                        | 2. It is recommended that you use the WPA2 or WPA/WPA2 authentication mode for security purposes.                |
|------------------------------|------------------------|----------------------------------------------------------------------------------------------------|
| s.                           | ) Forward Rules 🗸      | C Enable WLAN                                                                                                    |
| \$ ₹                         | cation ~               | New Delete                                                                                                    |
|                              | wlan 2 ~               | SSID SSID Name SSID Number of Associated Broadcast Security<br>Index SSID Name Status Devices SSID Configuration |
| 3                            | 2.4G Basic Network     | Cableworld-     Cableworld-     Enabled 32     Enabled Configured                                                |
|                              | 2.4G Advanced Netw     | SSID Configuration Details                                                                                       |
|                              | 5G Basic Network S     | SSID Name: 5 Cableworld-2.4G * (1-32 characters)                                                                 |
|                              | 5G Advanced Networ     | Number of Associated 32 * (1-32)                                                                                 |
|                              | Automatic WiFi Shu     | Broadcast SSID:                                                                                                  |
| WiFi Co<br>System<br>Mainten | WiFi Coverage          | Enable WMM:                                                                                                    |
|                              | System Management 🗸    | Authentication Mode: WPA/WPA2 PreSharedKe V                                                                      |
|                              | Maintanansa Diagna 😪   |                                                                                                    |
|                              | Iviantenance Diagno. • | WPA PreSharedKey: CABLEWORLD 01                                                                                  |
|                              |                        | WPA Group Key<br>Regeneration Interval: \$\$600 *(600-86400s)                                                    |
|                              |                        | Enable WPS:                                                                                                    |
|                              |                        | WPS Mode:                                                                                                    |
|                              |                        | PBC: Start WPS                                                                                                   |
|                              |                        | Cancel                                                                                                    |

Para habilitar o deshabilitar la red WIFI presiona el botón **WLAN 10 seg** que hay en el lateral del router.

Presione el **ENGRANAJE** de ajustes.

2 Mediante la interfaz web en el apartado: WLAN.

3 Clicka en 2.4G BASIC NETWORK.

4 A continuación presione **ENABLE WLAN**.

5 Para cambiar el nombre diríjase al apartado SSDI NAME

6 Para cambiar la contraseña diríjase al apartado **WPA PreSharedKey**, para poder ver la pulse **HIDE**.

7 Una vez finalizado pulse **APPLY**.

## 3. CAMBIAR DE CANAL

| EG8145V5 Fast Setting   Epuser Logo |                     |                |                                                                                                    |                            |                                 |  |
|-------------------------------------|---------------------|----------------|----------------------------------------------------------------------------------------------------|----------------------------|---------------------------------|--|
|                                     | WAN                 |                | 2.4G Advanced Net                                                                                                    | work Settinas              |                                 |  |
| 合                                   | LAN ~               |                | On this page, you can set the advanced parameters of 24 GHz wireless network(When the 24 GHz wireless                                                   |                            |                                 |  |
| +                                   | Security ~          |                | network is disabled, this page is blank).<br>Caution:<br>Wireless network services may be interrupted temporarily after you modify wireless network par |                            |                                 |  |
| Ś                                   | Forward Rules 🛛 🗸   |                | Advanced Configuration                                                                                                    |                            |                                 |  |
| × (                                 | oplication          | ,              | TX Power:                                                                                                    | 100%                       |                                 |  |
|                                     | wlan 2              |                | Channel: 4<br>Channel Width:                                                                                                    | Automatic Auto 20/40 MHz   |                                 |  |
|                                     | 2.4G Basic Network  |                | Mode:                                                                                                    | 802.11b/g/n                | •                               |  |
|                                     | 24G Advanced Netw   |                | DTIM Period:                                                                                                    | 1                          | (1-255, default: 1)             |  |
|                                     |                     | Beacon Period: | 100                                                                                                    | (20-1000 ms, default: 100) |                                 |  |
|                                     | 5G Basic Network S  |                | RTS Threshold:                                                                                                    | 2346                       | (1-2346 bytes, default: 2346)   |  |
|                                     | 5G Advanced Networ  |                | Fragmentation Threshold:                                                                                                    | 2346                       | (256-2346 bytes, default: 2346) |  |
|                                     | Automatic WiFi Shu  |                | 5                                                                                                    | Apply Ca                   | ncel                            |  |
|                                     | WiFi Coverage       |                |                                                                                                    |                            |                                 |  |
|                                     | System Management 💊 |                |                                                                                                    |                            |                                 |  |

Presione el **ENGRANAJE** de ajustes.

2 Mediante la interfaz web en el apartado: WLAN.

3 Clicka en 2.4G ADVANCED NETWORK.

4 Para cambiar el canal diríjase al apartado: **CHANNEL**, y seleccione el canal conveniente.

5 Una vez finalizado pulse APPLY.

4. REDIRECCIÓN DE PUERTOS

| si sing te | G8147X6               | Fast Setting   Epuser                                                                                                    |  |  |  |  |
|------------|-----------------------|----------------------------------------------------------------------------------------------------|--|--|--|--|
|            | WAN                   | IPv4 Port Mapping                                                                                                    |  |  |  |  |
| 合          | LAN ~                 | On this page, you can set port mapping parameters to set up virtual servers on the LAN network and allow these ser<br>to be accessed from the Internet.                                                                                                    |  |  |  |  |
| +          | Security 🗸 🗸          | Note: The well-known ports for voice services cannot be in the range of the mapping ports.                                                                                                    |  |  |  |  |
| Ð          | Forward Rules 2 ^     | Mapping Name WAN Name Internal Host External Host Enable                                                                                                    |  |  |  |  |
|            | DMZ Function          |                                                                                                    |  |  |  |  |
|            | IPv4 Port Mapping     | Type:  Our Output Output Outpu |  |  |  |  |
|            | Port Trigger          | Application: Select                                                                                                    |  |  |  |  |
|            | IPv6 Port Mapping     | Mapping Name:                                                                                                    |  |  |  |  |
|            | Application 🗸         | WAN Name:                                                                                                    |  |  |  |  |
|            | WLAN ~                | Internal Host: 5 × Select ×<br>External Source IP<br>Address:                                                                                                    |  |  |  |  |
|            | System Management 🗸   |                                                                                                    |  |  |  |  |
|            | Maintenance Diagno. 🗸 | Protocol:     TCP/UDP     Internal port number:    *       External port number:    *     External source port    *                                                                                                    |  |  |  |  |
|            |                       | Delete                                                                                                    |  |  |  |  |
|            |                       | Add 6 Apply Cancel                                                                                                    |  |  |  |  |

Presione el **ENGRANAJE** de ajustes.

2 Mediante la interfaz web en el apartado: FORWARE RULES.

3 Clicka en IPV4 Port Mapping.

4 Seguidamente pulse **NEW** y le aparecerá un menú.

5 Ahora deberá CONFIGURAR EL PUERTO INTERNO O EXTERNO Y LA IP con los datos que le convenga, seleccione el dispositivo al cual quiera redireccionar, seguidamente presione add para abrir otro menú el cual debe configurar a su necesidad.

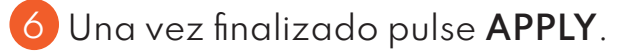

## 5. SEVICIOS DE CONSULTAS TÉCNICAS

En caso de duda sobre la configuración de su terminal, puede ponerse en contacto con nuestro Departamento Técnico a tráves de:

Télefono 966 192 000 (sin coste desde red fija de cableworld fibra).

Email informacion@cableworld.es para las zonas de Novelda, Agost, Aspe, Elche y Monforte del Cid.

Email info@cableworld.es para las zonas de Elda, Monovar, Mutxamel, Petrer, San Juan, San Vicente del Raspeig, Sax y Murcia.